## Instructions to register for AAU:

Go to <u>www.aausports.org</u>

Click over on the right on Member Login on the lower right corner.

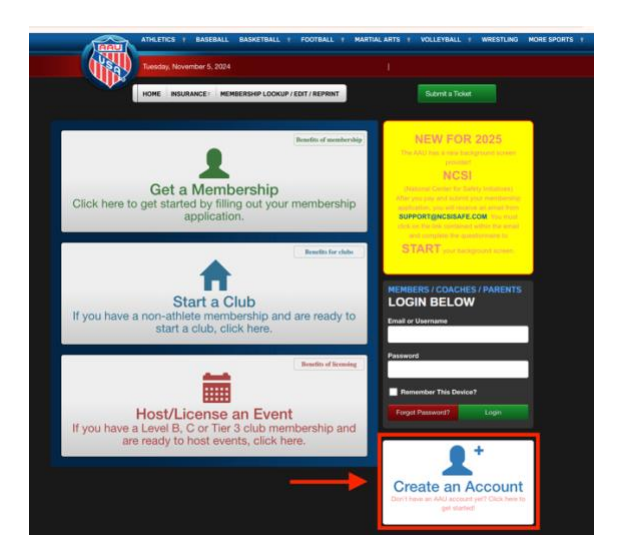

Create a username & password.

Use your new login information to log into your account.

Once logged in and on the dashboard, you will see an orange-gold NEW Membership box. That's where you will go to get your Non Athlete membership OR Athlete membership.

Coaches click Non Athlete membership. Players click Athlete membership.

Please complete all of the membership information. While filling out the application it will ask if you are a member of a club. Click **yes** and enter the club code: **D4A58X** 

| • No, not at this time (can be | updated later)         |           |
|--------------------------------|------------------------|-----------|
| • Yes                          |                        |           |
| Select your club:              | None                   |           |
|                                | OR                     |           |
| Enter your club code:          | D4A58X                 | Find Club |
|                                |                        |           |
|                                |                        |           |
| Ferms and Condition            | ns - Digital Signature |           |